Praktikum zur Vorlesung GRUNDLAGEN DER INFORMATIK I Studiengang Elektrotechnik WS 02/03

# Zugang zu den Rechnern des Rechnerlabors

Sofern ihr die Übungsaufgaben nicht zu Hause lösen wollt oder könnt, stehen euch ca. 18 Arbeitsplätze an der Universität zur Verfügung. Diese Einführung erklärt euch Schritt für Schritt, wie ihr Zugang zu den Rechnern bekommt.

Zunächst einmal benötigt ihr euren Benutzernamen und ein geheimes Passwort, die euch im Praktikum mitgeteilt werden. Der erste Abschnitt erläutert dann, wie ihr euch an einem Rechner damit anmelden könnt. Das Passwort ist euch zunächst zugeteilt worden, als ersten Arbeitsschritt solltet ihr es sofort ändern! Wie ihr dies macht, wird im zweiten Abschnitt erklärt.

Die Arbeitsplätze befinden sich im Gebäude NW1, Raum Nord 3110 ("CIP-Pool", Rechnerlabor FB1). Man muss unterscheiden zwischen dem Rechner, der euch Bildschirm und Tastatur zur Verfügung stellt, und dem Rechner, auf dem ihr eure Programme schreibt und ausführen lasst. Der letztere Rechner, der Server, wird von allen gemeinsam über den jeweiligen Arbeitsplatzrechner benutzt. Auf ihm ist das Betriebssystem Linux installiert, dass alle benötigten Programme zur Verfügung stellt. Auf den Arbeitsplatzrechnern sind hingegen nur wenige Programme verfügbar und als Betriebssystem ist nur Windows vorhanden. Aus diesem Grund müsst ihr euch im ersten Schritt auf einem der Windows-Rechner anmelden und im zweiten Schritt über das Netzwerk auf dem Linux-Rechner.

### 1 Anmelden unter Windows und Linux

- startet den Anmeldedialog mit *Strg+Alt+Entf* wie unter **??** beschrieben
- gebt euren Benutzernamen und euer Passwort ein und klickt OK
  - WICHTIG: Vergesst bei eurem Benutzernamen die Endung @rechnerlabor nicht!
- startet den X-Server, er ermöglicht dem Linux-Server, auf dem Bildschirm eures Arbeitsplatzes Fenster anzuzeigen
  - klickt unten links auf Start
  - klickt im dann erscheinenden Menü auf Programme
  - klickt dann auf X-Win32, dann auf X-Win32
  - der X-Server startet und es erscheint ein kleines X-Win32 unten in der so genannten Taskleiste
- nur beim ersten Mal:
  - konfiguriert eine X-Sitzung: klickt auf X-Win32 in der Taskleiste und wählt aus dem Menü X-Util32 aus
    - \* nachdem das Konfigurationsprogramm gestartet ist, wählt *Sessions* und dann *New Session*

- \* gebt als Namen für die Session z.B. lablin ein
- \* wählt XDMCP und gebt dann als Host lablin an, das ist der Linus-Server
- \* wählt Switch to single Window
- \* klickt Save
- gebt den Zugang auf euren X-Server für den Linux-Server frei
  - \* wählt Options, dann XHost
  - \* gebt als Host-Namen lablin ein und klickt OK
- das Konfigurationsprogramm könnt ihr jetzt beenden (Kreuz rechts oben klicken)
- startet eine X-Sitzung:
  - klickt auf *X-Win32* in der Taskleiste, dann auf *Sessions* und dann auf den Namen eurer X-Sitzung, z.B. *lablin*
  - es erscheint das Login-Fenster des Linux-Servers lablin
  - gebt euren Benutzernamen ein (ohne @rechnerlabor) und euer Passwort auf dem Linux-Rechner
    - \* dieses Passwort ist unabhängig von eurem Windows-Passwort und ist zu Anfang eure Matrikelnummer oder die Matrikelnummer mit einer zusätzlichen 1 davor
    - \* ändert das Passwort sofort nach dem Login wie unter 2.2 beschrieben
- es startet die KDE-Benutzeroberfläche von Linux
  - Hilfe zur Benutzung von KDE bekommt ihr, wenn ihr auf den Rettungsring in der Taskleiste klickt, im Help-Index von Suche auf Inhalt umschaltet und danach auf KDE klickt
  - eine Kommandozeile bekommt ihr, wenn ihr auf das Muschel-Symbol (Shell) klickt
  - einen graphischen Dateimanager startet ihr über das K-Menü links unten, dann System und Konqueror
  - Hilfe zum Konqueror gibt es dort unter Hilfe
  - über das Ordner-Symbol mit dem Haus in der Taskleiste gelangt ihr direkt in euer Home-Verzeichnis
- beenden könnt ihr die KDE-Sitzung über das K-Menü links unten, dann Abmelden
- anschließend müßt ihr euch auch unter Windows abmelden, um den Arbeitsplatz wieder freizugeben
  - drückt dazu Strg-Alt-Entf und klickt dann auf Abmelden

## 2 Ändern des Passwortes unter Windows und Linux

#### 2.1 Windows

- drückt nach der Anmeldung *Strg-Alt-Entf* (es erscheint der Taskmanager) und klickt dann auf *Kennwort ändern*
- gebt das alte Passwort ein, dann zweimal das neue und klickt OK

### 2.2 Linux

- gebt auf der Kommandozeile das Kommando passwd ein
  - es wird erst nach dem alten Passwort gefragt und dann zweimal nach dem neuen
- alternativ kann das Passwort unter dem K-Menü geändert werden
  - wählt zunächst Dienstprogramme und dann Passwort ändern